# Configure Access Point 9105AXW as Work Group Bridge (WGB) with Wireless Lan Controller (WLC) 9800 Series

# Contents

Introduction Prerequisites Requirements Components Used Configure Network Diagram Configurations WLC Configuration WGB Configuration Switch Configuration Verify WGB Configuration Verify the Status of a WGB on the WLC Troubleshoot

# Introduction

This document describes how to configure an Access Point 9105AXW as WGB to connect with Wireless network managed by WLC 9800 Series.

# Prerequisites

## Requirements

Cisco recommends that you have basic knowledge in Cisco IOS®-XE WLC 9800 series and Wave 2 Access Points (APs).

# **Components Used**

In this example these components were used:

- WLC 9800-CL with version 17.6.3;
- Control And Provisioning of Wireless Access Points (CAPWAP) APs model 2802I;
- AP 9105AXW as WGB with version 17.8.1;
- Switch 802.1q capable;
- Wired clients laptops with Windows 10.

The information in this document was created from the devices in a specific lab environment. All of

the devices used in this document started with a cleared (default) configuration. If your network is live, ensure that you understand the potential impact of any command.

# Configure

A WGB is an AP mode to provide wireless connectivity to wired clients that are connected to the Ethernet port(s) of the WGB AP.

A WGB connects a wired network over a single wireless segment. It learns the MAC addresses of its wired clients on the Ethernet interface and reports them to the WLC through infrastructure AP via Internet Access Point Protocol (IAPP) messages.

The WGB establishes a single wireless connection to the root AP, which in turn, treats the WGB as a wireless client.

Please check the Cisco Catalyst 9800 Series Wireless Controller Software Configuration Guide, Cisco IOS XE Cupertino 17.8.x for detailed information about the feature matrix and AP support for WGB mode:

Chapter: Workgroup Bridges.

### **Network Diagram**

In this document all configurations and verifications are done with the topology presented here:

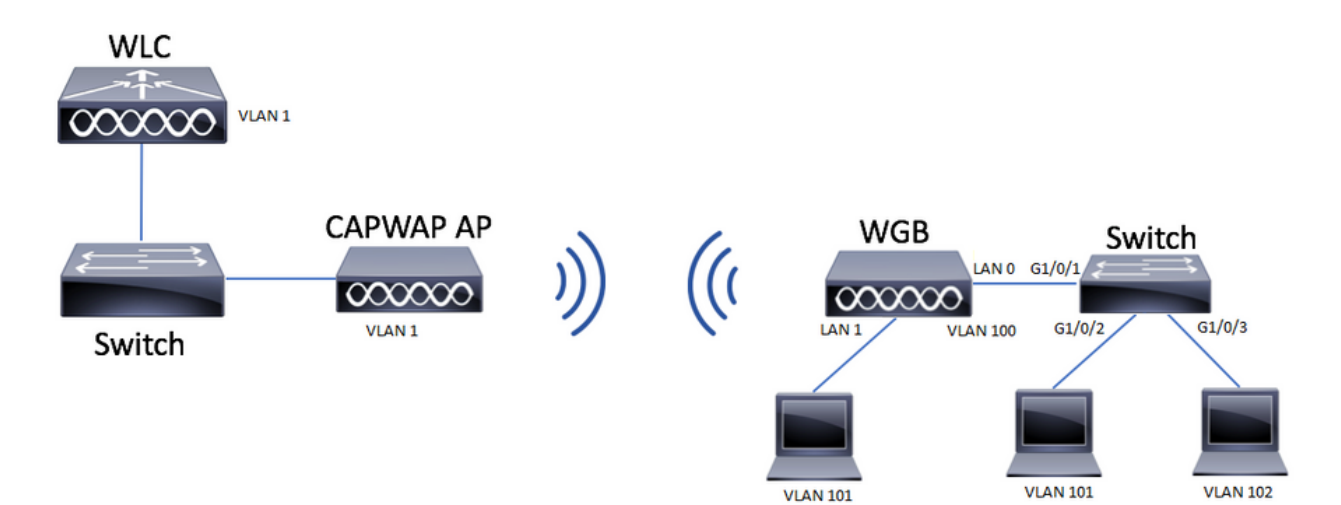

This example explains how to configure an AP 9105AXW as WGB with the support of multiple VLANs, associated to a CAPWAP AP.

The Access Point can be in Local mode, FlexConnect or Bridge Mode (Mesh).

This document shows the configuration of Local Mode and FlexConnect mode of the root AP.

This scenario requires that the WGB is connected to a switch that support 802.1q, otherwise WGB cannot support multiple VLANs. In this example the WGB is connected to a Cisco Switch C1000 series.

If the switch does not support 802.1q, all the clients are assigned to the native VLAN.

In this example, the WGB connects to the WLAN with WPA2-PSK security and is assigned to VLAN 100. The clients connected to the switch behind the WGB are assigned to VLAN 101 and 102 as shown in the topology.

The WGB AP 9105AXW has additional 3 LAN ports, so we can also use those to connect wired clients. In this example there is a client connected to port LAN1.

### Configurations

#### **WLC Configuration**

In the WLC the configuration follows a regular WLAN configuration with the requirement of CCX Aironet IE Support enabled.

GUI:

|  | Ster | o 1. | Create | the | WLAN | l and | make | sure | Aironet | IE is | enabled: |
|--|------|------|--------|-----|------|-------|------|------|---------|-------|----------|
|--|------|------|--------|-----|------|-------|------|------|---------|-------|----------|

| Edit WLAN                         |                                       |                                    | ×                            |  |  |  |  |
|-----------------------------------|---------------------------------------|------------------------------------|------------------------------|--|--|--|--|
| A Changing V                      | VLAN parameters while it is enabled w | ill result in loss of connectivity | for clients connected to it. |  |  |  |  |
| General Security                  | Advanced Add To Policy Ta             | igs                                |                              |  |  |  |  |
| Coverage Hole Detection           |                                       | Universal Admin                    | ן                            |  |  |  |  |
| Aironet IE 🚯                      |                                       | окс С                              | נ                            |  |  |  |  |
| Advertise AP Name                 |                                       | Load Balance                       | ו                            |  |  |  |  |
| P2P Blocking Action               | Disabled 🔻                            | Band Select                        | ו                            |  |  |  |  |
| Multicast Buffer                  | DISABLED                              | IP Source Guard                    | ו                            |  |  |  |  |
| Media Stream Multicast-<br>direct | D                                     | WMM Policy                         | Allowed 🔻                    |  |  |  |  |
| 11ac MU-MIMO                      | D                                     | mDNS Mode                          | Bridging 👻                   |  |  |  |  |
| WiFi to Cellular Steering         | D                                     | Off Channel Scanning Defer         |                              |  |  |  |  |
| Fastlane+ (ASR) 🚯                 | D                                     | -                                  |                              |  |  |  |  |
| Deny LAA (RCM) clients            | D                                     | Defer U0<br>Priority               | U1 U2                        |  |  |  |  |
| Max Client Connections            | 3                                     | Оз                                 | <b>□</b> 4 <b>☑</b> 5        |  |  |  |  |
|                                   |                                       | 6                                  | 07                           |  |  |  |  |
| Per WLAN                          | 0                                     | Scan Defer 100<br>Time             |                              |  |  |  |  |
| Per AP Per WLAN                   | 0                                     | Assisted Roaming (11               | k) -                         |  |  |  |  |
| Cancel                            |                                       |                                    | Update & Apply to Device     |  |  |  |  |

Step 2. Create the policy profile and enable **Broadcast Tagging** and **WGB VLAN**:

| Edit Policy Profile    |                        |                              | ×                        |
|------------------------|------------------------|------------------------------|--------------------------|
| DHCP                   |                        | Drop Unicast                 |                          |
| IPv4 DHCP Required     |                        | DNS Layer Security           | /                        |
| DHCP Server IP Address |                        | DNS Layer<br>Security        | Not Configured           |
| Show more >>>          |                        | Flox DHCP Option             |                          |
| AAA Policy             |                        | for DNS                      |                          |
| Allow AAA Override     | 0                      | Flex DNS Traffic<br>Redirect | IGNORE                   |
| NAC State              | 0                      | WLAN Flex Policy             |                          |
| Policy Name            | default-aaa-policy 🗙 🔻 | VLAN Central Switch          | ing 🖸                    |
| Accounting List        | Search or Select 🔻 i   | Split MAC ACL                | Search or Select 🚽       |
| WGB Parameters         |                        | Air Time Fairness F          | Policies                 |
| Broadcast Tagging      |                        | 2.4 GHz Policy               | Search or Select         |
| WGB VLAN               |                        | 5 GHz Policy                 | Search or Select 👻       |
| Policy Proxy Settings  |                        | EoGRE Tunnel Prof            | iles                     |
| ARP Proxy              | ENABLED                | Tunnel Profile               | Search or Select         |
| IPv6 Proxy             | None                   |                              |                          |
|                        |                        |                              | v                        |
| Cancel                 |                        |                              | Update & Apply to Device |

Step 3. Create the Policy Tag and map the WLAN to the Policy Profile:

| Edit Policy Tag                       |                                             |                                               | ×                |
|---------------------------------------|---------------------------------------------|-----------------------------------------------|------------------|
| A Changes may                         | / result in loss of connectivity for some c | lients that are associated to APs with this F | Policy Tag.      |
| Name*                                 | WGBtestTag                                  |                                               |                  |
| Description                           | Enter Description                           |                                               |                  |
| WLAN-POLIC  + Add × Del  WLAN Profile | Y Maps: 1<br>ete                            | Policy Profile                                | Ţ                |
| WGBTest                               |                                             | Policy4VLAN100                                |                  |
| ⋈ ⊲ 1 ► ⋈                             | 10 🔻 items per page                         |                                               | 1 - 1 of 1 items |
| RLAN-POLICY                           | ( Maps: <b>0</b>                            |                                               |                  |
|                                       |                                             |                                               |                  |

Step 4. Apply the Policy Tag to the Root APs.

| Cisco Catalys        | st 9800-CL Wireless Controller                                                                                                    | Welcome admin A 🐐 🔞 🕲 🔅 🔞 🕢 🌮 Search APs and Clerets Q |                            |                                                                        |  |  |  |  |  |  |
|----------------------|----------------------------------------------------------------------------------------------------|--------------------------------------------------------|----------------------------|------------------------------------------------------------------------|--|--|--|--|--|--|
| Q, Search Menu Items | Configuration * > Wireless Setup * > Advanc                                                                                                    | Show Me How                                            |                            |                                                                        |  |  |  |  |  |  |
| Dashboard            | Start                                                                                                    | + Tag APs<br>Number of APs: 2                          |                            |                                                                        |  |  |  |  |  |  |
| Monitoring >         | Tags & Profiles                                                                                                    | Selected Number of APs: 2                              |                            |                                                                        |  |  |  |  |  |  |
| Configuration        | O······ WLAN Profile = +                                                                                                    | AP Name T Model AP MAC T Number                        | Mode Status Status         | Tag Site Tag T Tag Location T                                          |  |  |  |  |  |  |
| Administration       | Policy Profile                                                                                                    | AIR-<br>AP500F.80F6.0168 AP2802I-<br>A-K9<br>A-K9      | ZN Flex Enabled Registered | WGBtestTag SteTag_FlexNativeVLAN1 default- default<br>rf-tag location  |  |  |  |  |  |  |
| C Licensing          | Policy Tag                                                                                                    | AR-<br>AP2800_9897.F946 AP28021-<br>E-K9<br>E-K9       | 7Q Flex Enabled Registered | WGBtestTag_SiteTag_FlexNativeVLAN1 default- default<br>rf-tag_location |  |  |  |  |  |  |
| Troubleshooting      | AP Join Profile     H     H     Flex Profile     H     Flex Profile     H     Flex Profile     H     Flex Profile     H     Flex Profile     H     Apply     Tag APs | t 1 > H 10 ♥ Rems per page                             |                            | 1 - 2 of 2 items 🗘                                                     |  |  |  |  |  |  |

CLI:

WLC9800(config-wlan)# ccx aironet-iesupport WLC9800(config-wlan)# exit WLC9800(config-wireless profile policy Policy4VLAN100 WLC9800(config-wireless-policy)# description "test-wgb" WLC9800(config-wireless-policy)# vlan 100 WLC9800(config-wireless-policy)# wgb vlan <-- Configures WGB VLAN client support. WLC9800(config-wireless-policy)# wgb broadcast-tagging <-- Configures WGB broadcast tagging on a WLAN. WLC9800(config-wireless-policy)# no shutdown WLC9800(config-wireless-policy)# exit WLC9800(config-wireless-policy)# exit WLC9800(config-wireless tag policy WGBtestTag WLC9800(config-policy-tag)# wlan WGBTest policy Policy4VLAN100 WLC9800(config-policy-tag)# end WLC9800# configure terminal

WLC9800(config)# ap 7070.8b53.76fc WLC9800(config-ap-tag)# policy-tag WGBtestTag WLC9800(config)# ap 70db.9897.f946 WLC9800(config-ap-tag)# policy-tag WGBtestTag

#### **WGB** Configuration

Step 1. Connect to the AP and move the AP in to the Workgroup Bridge mode:

WGB# ap-type workgroup-bridge

Step 2. You can then configure the WGB hostname, management credentials and ip address mode dhcp or static. In this example its used DHCP:

WGB# configure ap address ipv4 dhcp WGB# configure ap management add username Cisco password Cisco secret Cisco WGB# configure ap hostname WGB

Step 3. Configure an SSID Profile with the SSID name and security settings. In this example, the WLAN uses WPA2-PSK:

```
WGB# configure ssid-profile WGB_profile ssid WGBTest authentication psk cisco!123 key-management wpa2
```

There are several combinations possible. The command sintax is as follows:

configure ssid-profilessid-profile-namessidSSID-Nameauthentication{open| pskpreshared-keykeymanagement{dot11r| wpa2| dot11w|{optional| required}}| eap profileeap-profile-namekeymanagement{dot11r| wpa2| dot11w|{optional| required}}

Step 4. Attach the SSID profile to a radio interface. Here it uses radio 0 (2.4Ghz):

WGB# configure dotllradio r0 mode wgb ssid-profile WGB\_profile To delete a profile from the radio use the command:

WGB# configure ssid-profile WGB\_profile delete

Step 5. The Cisco Wave 2 and 11AXAPs as Workgroup Bridge recognizes the Ethernet clients only when the traffic has the bridging tag. Use the command to enable the bridging tag:

WGB# configure wgb broadcast tagging enable

#### Switch Configuration

This is the configuration of the switch connected to the WGB.

#### Step 1. Create the VLANs:

switch#conf t
Enter configuration commands, one per line. End with CNTL/Z.
switch(config)#vlan 101,102,103
switch(config-vlan)#end
Step 2. Configure the interfaces that to result in the configuration:

```
!
interface GigabitEthernet1/0/1
description WGB trunk link
switchport trunk allowed vlan 1,100-102
switchport mode trunk
!
interface GigabitEthernet1/0/2
description Wired Client 1
switchport access vlan 101
switchport mode access
!
interface GigabitEthernet1/0/3
description Wired Client 2
switchport access vlan 102
switchport mode access
!
```

### Verify

#### WGB Configuration

Check the WGB configuration:

```
WGB#show run
AP Name : WGB
AP Mode : WorkGroupBridge
CDP State : Enabled
Watchdog monitoring : Enabled
SSH State : Disabled
AP Username : Cisco
Session Timeout : 300
```

------

0 WGB WGB\_profile WGBTest PSK

-----Radio Id : 0 Admin state : ENABLED Mode : WGB Dot11 type : 11ax Radio Id : NA Admin state : NA Mode : NA WGB specific configuration:-------WGB Radio Id : 0 Mode State : Enable SSID Profile : WGB\_profile UWGB Radio Id : NA Mode Enable : NA SSID Profile : NA MAC Address : NA Rx Beacon Missing Count : 30 Packet retries Value : 64 Packet retries Action : Drop RSSI Threshold Value : -70 dBm Threshold timeout : 20 sec HSR-Scan status : Disable Auth response timeout : 5000 Msec Assoc response timeout : 5000 Msec WGB channel scan timeout : 40 Msec Dhcp response timeout : 60 Sec EAP timeout : 3000 Msec Bridge table aging-time : 1000000 Sec Probe pak data rate type : NA Probe pak data rate : 0 Antenna Band Mode : Dual Broadcast tagging : Enable

Total configurations size on different structure:-Total channels : 0 Total SSID-Profiles : 1 Total Root-AP SSID-Profile : 0 Total EAP Profiles : 0 Total QOS Profiles : 0 Total dot1x credentials : 0 Total PKI truspoints : 0 Total bridge groups : 0

Total SSID profiles configured are:

SSID-Profile : WGB\_profile
SSID Name : WGBTest
SSID Profile path : /data/platform/wbridge/WGB\_profile
Auth type : PSK
Key management : WPA2
DTIM Period : 1
QOS profile :

[...]

\*\*\* End of WBridge configurations \*\*\*

#### WGB#show wgb ssid

Connected SSIDs details: Radio ID : 0 Radio Mode : RootAP BSSID : 70:7D:B9:E3:2A:E0 SSID : WGBTest Authentication : PSK

#### Verify the Status of a WGB on the WLC

Use these commands to verify the status of a WGB.

To display the wireless-specific configuration of active clients, use the command:

WLC9800# show wireless client summary To display the WGBs on your network, use the command:

WLC9800# show wireless wgb summary To display the details of wired clients that are connected to a particular WGB, use the command:

WLC9800# show wireless wgb mac-address xx:xx:xx:xx:xx detail

## Troubleshoot

Verify that the WGB is connected to the Root AP:

```
WGB#show wgb dot11 associations
Uplink Radio ID : 0
Uplink Radio MAC : F0:1D:2D:52:CB:60
SSID Name : WGBTest
Parent AP Name : AP500F.80F6.016
Parent AP MAC : 70:7D:B9:E3:2A:E0
Uplink State : CONNECTED
Auth Type : PSK
Key management Type : WPA2
Dot11 type : 11n
Channel : 1
Bandwidth : 20 MHz
Current Datarate : 144 Mbps
Max Datarate : 286 Mbps
RSSI : 18
IP : 192.168.100.21/24
Default Gateway : 192.168.100.1
DNS Server1 : 192.168.1.254
IPV6 : ::/128
Assoc timeout : 5000 Msec
```

Auth timeout : 5000 Msec Dhcp timeout : 60 Sec Check WGB statistics with regards to Management, Control, Data packets and Roam Statistics:

WGB#**show wgb statistic** ? packet Management, Control, Data packets roaming roaming WGB#show wgb statistic packet Multicast/Unicast Packet statistics Multicast Tx : 3345 Unicast Tx : 460 Multicast Rx : 2417 Unicast Rx : 3838 Multicast Bridge : 0 Unicast Flood : 3377 Interface Packet Statistics Wbridge0 Tx : 2515 Wired0 Tx : 14196 Wbridgel Tx : 0 Wiredl Tx : 488 AppHostIntfl Tx : 435 Wbridge0 Rx : 5495 Wired0 Rx : 2519 Wbridgel Rx : 0 Wired1 Rx : 127 AppHostIntfl Rx : 315 Management Packet Statistics Mgmt tx : 16 Mgmt scan tx : 0 Mgmt assoc req tx : 8 Mgmt reassoc req tx : 0 Mgmt deauth tx : 0 Mgmt disassoc tx : 0 Mgmt action tx : 0 Mgmt auth tx : 8 Mgmt rx : 52 Mgmt scan rx : 0 Mgmt beacon rx : 0 Mgmt assoc resp rx : 7 Mgmt reassoc resp rx : 0 Mgmt deauth rx : 3 Mgmt disassoc rx : 0 Mgmt action rx : 34 Mgmt auth rx : 8 Mgmt discard tx : 0 Mgmt discard rx : 0 Mgmt drop rx : 0 Eapol rx : 14 Eapol tx : 14 Eapol drop rx : 0 Rx Broadcast from multiple vlans port VLAN\_ID rx\_bc2mc\_cnt 0 101 43 0 102 17 To debug the WGB you have several possibilities: WGB#**debug wgb** ? client Debug WGB and wired clients configuration Enable configuration debugs dot11 IEEE 802.11 debug command dot11v 802.11v Processing iapp Debug WGB IAPP uplink Enable uplink debugs

To debug the WGB from the WLC side, use the client troubleshoot process like for any wireless client, with collection of RA trace for the WGB mac address.

For more details on how to troubleshoot wireless client connections please check these documents:

Catalyst 9800 Wireless Controllers Common Wireless Client Connectivity Issues

Understand Wireless Debugs and Log Collection on Catalyst 9800 Wireless LAN Controllers

Check clients connected to the WGB from the WGB side. Example:

WGB#show wgb bridge
\*\*\*Client ip table entries\*\*\*
mac vap port vlan\_id seen\_ip confirm\_ago fast\_brg
F8:E4:3B:EE:53:AF 0 wired1 0 192.168.100.23 6.844000 true
3C:18:A0:1C:B0:E2 0 wired0 101 192.168.101.22 22.182000 true
F8:E4:3B:EE:4F:7A 0 wired0 102 192.168.102.21 65.144000 true
WGB#

The client connected to the LAN port 1 (wired1) shows up with vlan\_id = 0 which means that the traffic from this client goes in the WGB native VLAN. In this example its VLAN 100.

The clients connected on port wired0 are the clients connected to the switch that is in turn connected to the back port of the WGB (PoE in port in the 9105AXW). Here the traffic is received with VLAN tag which the WGB then forwards via the wireless link to the RootAP.

From the WLC GUI you can view the clients and diferentiate WGBs and Wired Clients behind WGBs:

| Cisco Catalyst 9800-CL Wireless Controller |          |                       |     |                                    |                           |                  |        |      | elcome<br>login 08/10 | admin 🛛 🖌 🏘      | <b>1</b> 0 | 8 1 | ¢ (9     | 0 | <b>Q</b> [See | Irch AP | 's and Clients Q   |         | 1     | () |
|--------------------------------------------|----------|-----------------------|-----|------------------------------------|---------------------------|------------------|--------|------|-----------------------|------------------|------------|-----|----------|---|---------------|---------|--------------------|---------|-------|----|
| Q. Search Menu Items                       | Monitori | ing * > Wireless *    | > C | lients                             |                           |                  |        |      |                       |                  |            |     |          |   |               |         |                    |         |       |    |
| Dashboard                                  | Clients  | Sleeping Clients      | 5   | Excluded Clients                   |                           |                  |        |      |                       |                  |            |     |          |   |               |         |                    |         |       |    |
| Monitoring >                               | ×        | Delete 🛛 🔁            |     |                                    |                           |                  |        |      |                       |                  |            |     |          |   |               |         |                    |         |       | ×. |
| Configuration                              | Select   | ed 0 out of 4 Clients |     |                                    |                           |                  |        |      |                       |                  |            |     |          |   |               |         |                    |         |       |    |
| Contractory                                |          | Client MAC Address    | ٣   | IPv4 Address                       | IPv6 Address              | AP Name          | SSID   | WLAI | NID 🔻                 | Client Type      | State      | ٣   | Protocol | T | User Name     | T       | Device Type        | т       | Role  | Ŧ  |
| 20 Administration                          |          | 3c18.a01c.b0e2        | ×   | 192.168.101.22                     | N/A                       | AP500F.80F6.0168 | WGBTes | t 10 |                       | WLAN (WGB Wired) | Run        |     | 11n(2.4) |   |               | 1       | Microsoft-Workstat | ion 1   | Local |    |
| C Licensing                                |          | f01d.2d52.cb60        | ×   | 192.168.100.21                     | fe80::8637:1229:ab2e:cdf3 | AP500F.80F6.0168 | WGBTes | t 10 |                       | WLAN (WGB)       | Run        |     | 11n(2.4) |   |               | 1       | Cisco-Device       |         | Local |    |
|                                            |          | f8e4.3bee.4f7a        | ×   | 192.168.102.21                     | N/A                       | AP500F.80F6.0168 | WGBTes | t 10 |                       | WLAN (WGB Wired) | Run        |     | 11n(2.4) |   |               | 1       | Microsoft-Workstat | ion     | Local |    |
| X Troubleshooting                          |          | f8e4.3bee.53af        | ×   | 192.168.100.23                     | N/A                       | AP500F.80F6.0168 | WGBTes | t 10 |                       | WLAN (WGB Wired) | Run        |     | 11n(2.4) |   |               | 1       | Microsoft-Workstat | ion     | Local |    |
|                                            | н        | < <b>1</b> ≻ ×        | 10  | <ul> <li>items per page</li> </ul> |                           |                  |        |      |                       |                  |            |     |          |   |               |         | 1 - 4 of           | 4 clier | nts ( | Ó  |